#### PETUNJUK PENGISIAN DALAM APLIKASI

hcdp.kemdikbud.go.id

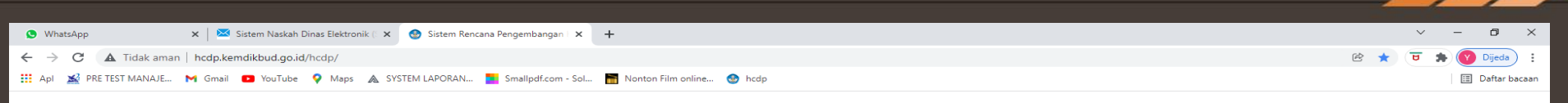

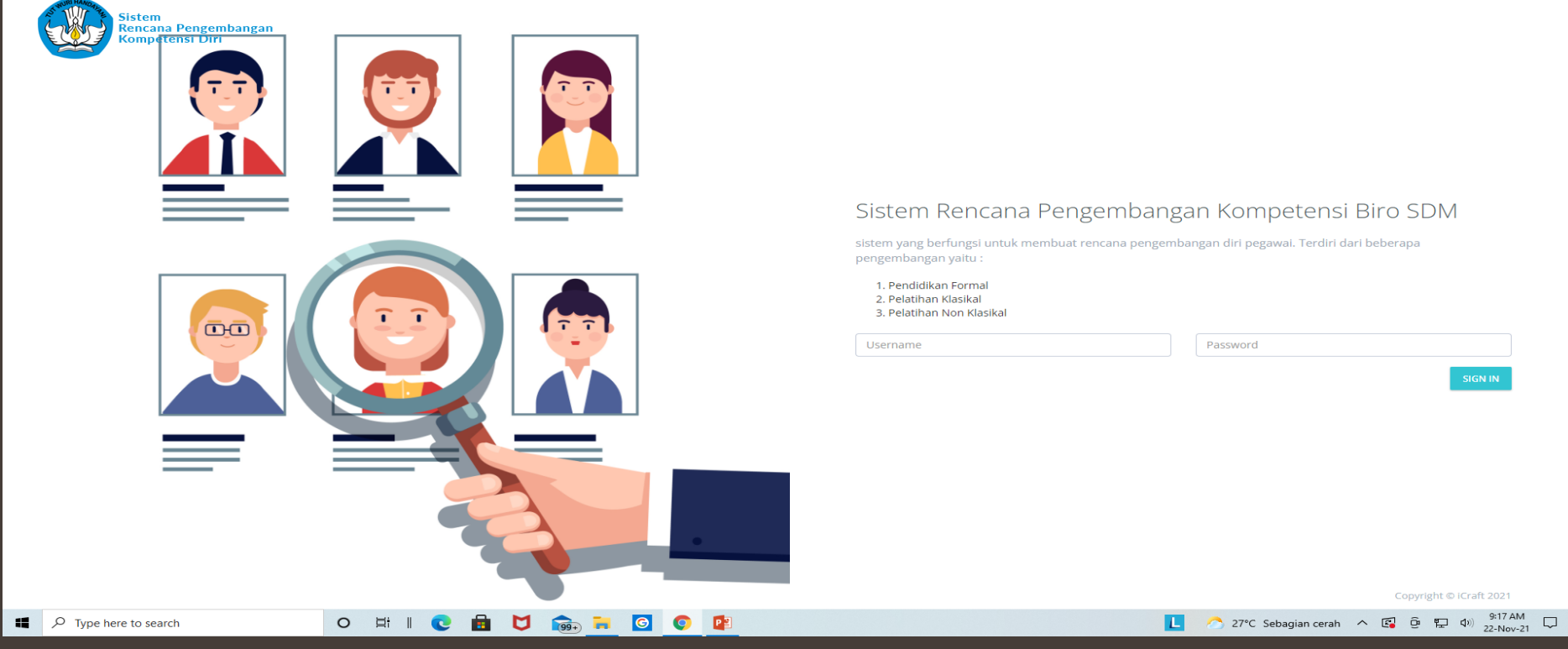

Masuk ke http://hcdp.kemdikbud.go.id/hcdp/ Username: NIP Password: Data.12345

😒 WhatsApp 🛛 🗙 🎯 Perencanaan Pengembangan Kor 🗙 🕂

← → C ▲ Tidak aman | hcdp.kemdikbud.go.id/hcdp/

🏢 Apl 📓 PRE TEST MANAJE... 🎽 Gmail 💶 YouTube 💡 Maps 🛦 SYSTEM LAPORAN... 🚬 Smallpdf.com - Sol... 🛅 Nonton Film online... 😵 hcdr

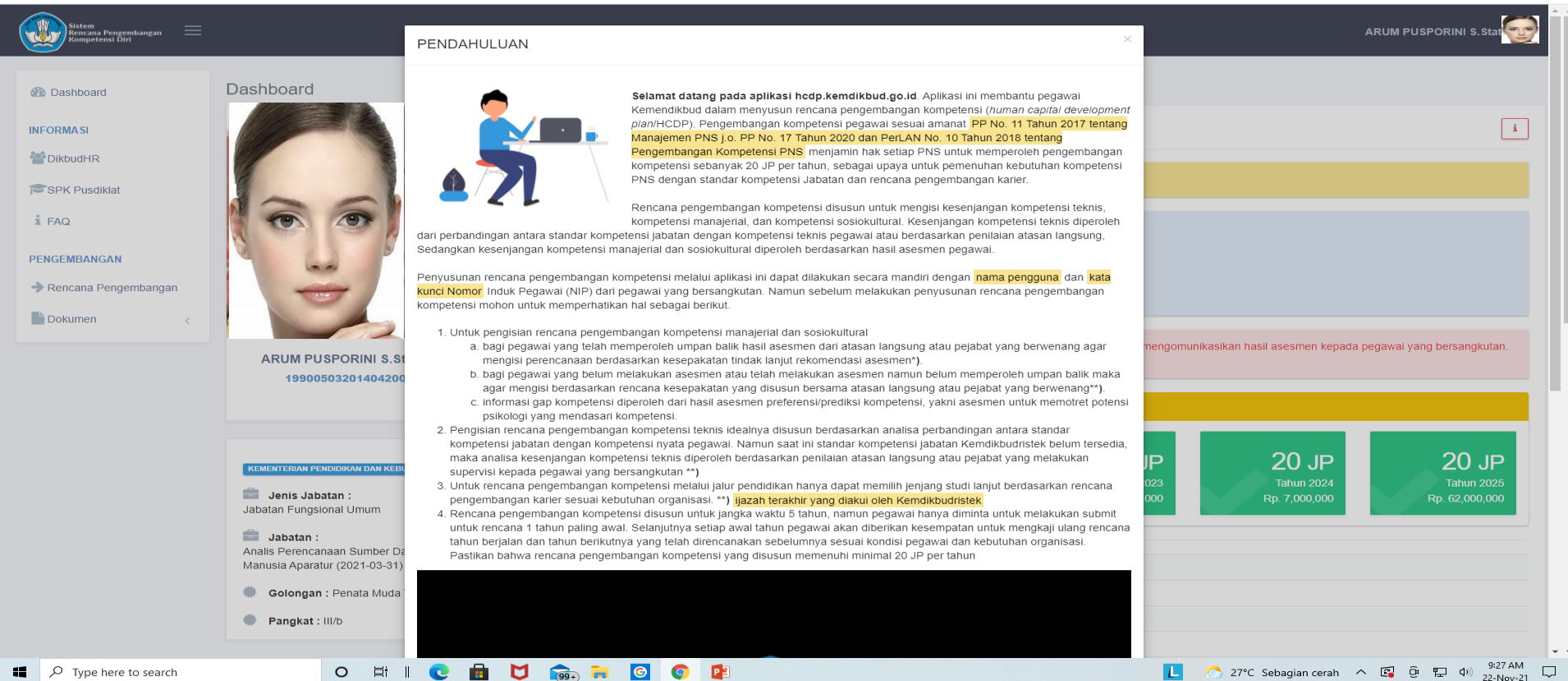

Daftar bacaa

Setelah aplikasi dibuka akan muncul halaman pendahuluan, mohon agar dibaca, dan agar disaksikan video langkah-langkah penyusunan pada bagian paling bawah halaman pendahuluan. Setelah selesai klik *close* untuk mengakhiri

| 🕲 WhatsApp 🛛 🗙                   | 🔮 Perencanaan Pengembangan Ko 🗴 🕂                                            |                                                                      |                                         |                                  |                                   |                             | v - 0                                  | ×     | UMPAN BALIK HASIL ASESN        | IEN PREFERENSI KOMPETENSI             | PEGAWAI                    |
|----------------------------------|------------------------------------------------------------------------------|----------------------------------------------------------------------|-----------------------------------------|----------------------------------|-----------------------------------|-----------------------------|----------------------------------------|-------|--------------------------------|---------------------------------------|----------------------------|
| ← → C ▲ Tidak aman   hcdp        | p.kemdikbud.go.id/hcdp/                                                      |                                                                      |                                         |                                  |                                   | Ċ                           | 🖈 😇 🌲 🗐 🕎 Dijeda                       | ) :   |                                |                                       |                            |
| 🏢 Api 📓 PRE TEST MANAJE M Gr     | mail 🧧 YouTube 💡 Maps 🛕 SYSTEM LAPORAN 📕                                     | Smallpdf.com - Sol 📓 Nonto                                           | n Film online 🔮 hcdp                    |                                  |                                   |                             | 🔝 Daftar b                             | acaan | FORMULIR RENCANA TINDA         | AK LANJUT                             | PAN BALIK                  |
| Sistem<br>Rencaus Pengembangan = |                                                                              |                                                                      |                                         |                                  |                                   | A                           | RUM PUSPORINI S.Stat 🔮                 | Î     | NAMA NIP JABATAN               |                                       |                            |
| 2 Dashboard                      | Dashboard                                                                    |                                                                      |                                         |                                  |                                   |                             |                                        |       | NO AREA PENGEMBANGAN RE        | NCANA BENTUK PENGEMBANGAN             | TARGET<br>WAKTU<br>(BULAN) |
| INFORMASI                        |                                                                              | BIODATA                                                              |                                         |                                  |                                   |                             | i                                      |       |                                |                                       |                            |
| Here 2 BikbudHR                  |                                                                              |                                                                      |                                         |                                  |                                   |                             |                                        |       |                                |                                       |                            |
| SPK Pusdiklat                    |                                                                              | Jadwal Pernutakhiran Data                                            | untuk satuan kerja anda yaitu : 17 Nove | mber 2021 00:00:00 s/d 15 Desen  | nber 2021 23:59:59                |                             |                                        |       |                                |                                       |                            |
| i FAQ                            | 6 9                                                                          | Pastikan Data anda :<br>• Riwayat Pendidikan                         | 1                                       |                                  |                                   |                             |                                        |       |                                |                                       |                            |
| PENGEMBANGAN                     |                                                                              | <ul> <li>Riwayat Diklat</li> <li>Riwayat Kursus</li> </ul>           | 1.                                      |                                  |                                   |                             |                                        |       | JAKAB<br>PEN                   | TA,<br>BUAT KOMITMEN                  |                            |
| Rencana Pengembangan             | -                                                                            | <ul> <li>Riwayat Jabatan</li> <li>Sudah sesuai dengan yar</li> </ul> | ig ada di DIKBUDHR                      |                                  |                                   |                             |                                        |       | PEMBERI UMPAN BALIK,           | PENERIMA UN                           | PAN BALIK,                 |
| Dokumen <                        |                                                                              | Apakah anda sudah mener                                              | ima umpan balik hasil asesmen andaa     | ang dimaksud umpan balik adalah  | proses dialog untuk mengomunikasi | kan hasil asesmen kepada pe | gawai yang bersangkutan.               |       | ( )                            | (                                     | )                          |
|                                  | ARUM PUSPORINI S.Stat 2                                                      | Unduh format umpan balik                                             | hasil asesmen klik disini               | 2                                |                                   |                             |                                        |       | BIRO STURER DAVA MANINIA KEVEN | TREETS I II JENDER & SUDERMAN SENAYAN | AKARTA                     |
|                                  |                                                                              | Rencana JP                                                           |                                         |                                  |                                   |                             |                                        |       |                                |                                       |                            |
|                                  | KEMENTERIAN PERKIKIKAN DAN KEBUDNYAAN                                        |                                                                      | 20 JP                                   | 87 JP                            | 180 JP                            | 20 JP                       | 20 JP                                  |       |                                |                                       |                            |
|                                  | Jenis Jabatan :<br>Jabatan Fungsional Umum                                   |                                                                      | Tahun 2021<br>Rp. 80,000,000            | Tahun 2022<br>Rp. 351,000,000    | Tahun 2023<br>Rp. 369,000,000     | Tahun 2024<br>Rp. 7,000,000 | Tahun 2025<br>Rp. 62,000,000           |       |                                |                                       |                            |
|                                  | Jabatan :<br>Analis Perencanaan Sumber Daya<br>Manusia Aparatur (2021-03-31) | TTL F                                                                | URWOREJO 03 Mei 1990                    |                                  |                                   |                             |                                        |       |                                |                                       |                            |
|                                  | Golongan : Penata Muda Tingkat I                                             | Email a                                                              | rumpusporini@gmail.com                  |                                  |                                   |                             |                                        |       |                                |                                       |                            |
|                                  | Pangkat : III/b                                                              | Alamat F                                                             | uri Hasanah 3 Blok C 14, Jl. Cipayung R | laya, Kec. Cipayung Jaya, Depok, | Jawa Barat                        |                             |                                        |       |                                |                                       |                            |
|                                  |                                                                              | TMT CPNS 2                                                           | 01 <mark>4-04-01</mark>                 |                                  |                                   |                             |                                        |       |                                |                                       |                            |
| Type here to search              | o 🖽 I 😍 🖬                                                                    | V 💼 🔒 🖸                                                              | 0                                       |                                  | Lo                                | 27°C Sebagian cerah ^       | ତ 및 여이 <sup>9:36 AM</sup><br>22-Nov-21 | ₽     |                                |                                       |                            |

Setelah menutup halaman pendahuluan akan terlihat

- 1. Kotak Informasi Biodata, untuk diperiksa pemutakhirannya oleh pegawai, agar diperiksa baik-baik apabila ada data yang belum mutakhir segera dilaporkan ke Biro SDM
- 2. Kotak Informasi Umpan Balik Hasil Asesmen, jika sudah melakukan umpan balik maka kesepakatan umpan balik dapat dituangkan dalam form umpan balik yang dapat diuanggah dalam aplikasi

| anakah 1                                                              |                                                                                                    |                                                                  |                                                                           |                                  |                                                                          |                                                                           |                                                                                                    |                                                                                   |                                                    |                           |                                                                                                    |
|-----------------------------------------------------------------------|----------------------------------------------------------------------------------------------------|------------------------------------------------------------------|---------------------------------------------------------------------------|----------------------------------|--------------------------------------------------------------------------|---------------------------------------------------------------------------|----------------------------------------------------------------------------------------------------|-----------------------------------------------------------------------------------|----------------------------------------------------|---------------------------|----------------------------------------------------------------------------------------------------|
| App         X              • Perencanaan Pengembangan Ko: X         + |                                                                                                    |                                                                  |                                                                           |                                  |                                                                          |                                                                           |                                                                                                    |                                                                                   |                                                    |                           | ~ -                                                                                                    |
| C 🔺 Tidak aman   hcdp.kemdikbud.go.id/hcdp/                           |                                                                                                    |                                                                  |                                                                           |                                  |                                                                          |                                                                           |                                                                                                    |                                                                                   |                                                    | ie ★ 🕫                    | ज 🖈 🗊 🕜 🛛                                                                                                    |
| 🔮 PRE TEST MANAJE 🎽 Gmail 💿 YouTube 💡 Maps 🛦 SYSTEM LAPORAN           | Smallpdf.com - S                                                                                                    | iol 🛅 Nonto                                                      | ton Film online                                                           | <table-row> hcdp</table-row>     |                                                                          |                                                                           |                                                                                                    |                                                                                   |                                                    |                           |                                                                                                    |
| Sistem<br>Rencana Pengembangan 🗮<br>Kompetenai Diri                   |                                                                                                    |                                                                  |                                                                           |                                  |                                                                          |                                                                           |                                                                                                    |                                                                                   |                                                    | ARUM PL                   | JSPORINI S.Stat                                                                                                    |
|                                                                       | Pendidikan                                                                                                    | S                                                                | S-1 STATISTIK                                                             | KA                               |                                                                          |                                                                           |                                                                                                    |                                                                                   |                                                    |                           |                                                                                                    |
|                                                                       | Saran Penge                                                                                                    | embangan Ber                                                     | rdasarkan Has                                                             | sil Asesmen                      | Tahun 2019 :                                                             |                                                                           |                                                                                                    |                                                                                   |                                                    |                           |                                                                                                    |
|                                                                       | la harus terus<br>Saran Pelatil                                                                                                    | s memaksimalk<br>han : Leadersh                                  | kan kemampua<br>hip Camp by Ex                                            | an yang dimili<br>Experd.        | iki dengan memper                                                        | luas wawasan, memp                                                        | elajari hal-hal baru,                                                                                              | serta mengaplika                                                                  | sikannya dalam peke                                | rjaan sehari-hari.        |                                                                                                    |
|                                                                       |                                                                                                    | АТ                                                               |                                                                           |                                  |                                                                          |                                                                           |                                                                                                    |                                                                                   |                                                    | Pendidikan K              | lursus Jabatan                                                                                                    |
|                                                                       | ⊜ RIWAY                                                                                                    | AT                                                               |                                                                           |                                  |                                                                          |                                                                           |                                                                                                    |                                                                                   |                                                    | Pendidikan K              | kursus Jabatan                                                                                                    |
|                                                                       | © RIWAY                                                                                                    | AT                                                               | ngkat Pendidik                                                            | kan                              | Р                                                                        | endidikan                                                                 |                                                                                                    | Nama I                                                                            | nstitusi                                           | Pendidikan K              | tursus Jabatan<br>hun Lulus                                                                                                    |
|                                                                       | SRIWAY                                                                                                    | AT<br>Tin                                                        | ngkat Pendidik                                                            | kan                              | P<br>SEKOLAH DA                                                          | endidikan<br>SAR                                                          | SDN REJOSA                                                                                                    | Nama li<br>Ri                                                                     | nstitusi                                           | Pendidikan k              | hun Lulus                                                                                                    |
|                                                                       | RIWAY, No 1 2                                                                                                    | AT<br>Tin<br>SLTP                                                | ngkat Pendidik                                                            | kan                              | P<br>SEKOLAH DA<br>SLTP                                                  | endidikan<br>SAR                                                          | SDN REJOSA<br>SMPN 3 PURV                                                                                          | Nama II<br>RI<br>VOREJO                                                           | nstitusi                                           | Pendidikan K              | hun Lulus<br>2002<br>2005                                                                                                    |
|                                                                       | RIWAY.                                                                                                    | AT<br>Tin<br>SLTP<br>SLTA                                        | ngkat Pendidik                                                            | kan                              | SEKOLAH DA<br>SLTP<br>SMA IPA                                            | endidikan<br>SAR                                                          | SDN REJOSA<br>SMPN 3 PURV<br>SMA Negeri 1                                                                          | Nama II<br>RI<br>VOREJO<br>Purworejo                                              | nstitusi                                           | Pendidikan K              | tursus         Jabatan           hun Lulus         2002           2005         2008                                                                                                    |
|                                                                       | RIWAY.                                                                                                    | AT<br>Tin<br>SLTP<br>SLTA<br>S-1/Sarjana                         | ngkat Pendidik                                                            | kan                              | SEKOLAH DA<br>SLTP<br>SMA IPA<br>S-1 STATISTIK                           | endidikan<br>SAR<br>A                                                     | SDN REJOSA<br>SMPN 3 PURV<br>SMA Negeri 1<br>INSTITUT PER                                                          | Nama I<br>RI<br>NOREJO<br>Purworejo<br>RTANIAN BOGOR                              | nstitusi                                           | Pendidikan K              | turus         Jabatan           hun Lulus         2002           2005         2008           2012         2012                                                                                                    |
|                                                                       | RIWAY                                                                                                    | SLTP<br>SLTA<br>S-1/Sarjana                                      | ngkat Pendidik                                                            | kan                              | SEKOLAH DA<br>SLTP<br>SMA IPA<br>S-1 STATISTIK                           | endidikan<br>SAR<br>A                                                     | SDN REJOSA<br>SMPN 3 PURV<br>SMA Negeri 1<br>INSTITUT PER                                                          | Nama I<br>RI<br>VOREJO<br>Purworejo<br>RTANIAN BOGOR                              | nstitusi                                           | Pendidikan K              | turus         Jabatan           hun Lulus         2002           2005         2008           2012         2012                                                                                                    |
|                                                                       | RIWAY                                                                                                    | AT<br>SLTP<br>SLTA<br>S-1/Sarjana<br>PPKP<br>Tahun               | ngkat Pendidik                                                            | Prilaku                          | P<br>SEKOLAH DA<br>SLTP<br>SMA IPA<br>S-1 STATISTIK                      | endidikan<br>SAR<br>A<br>Orientasi<br>Pelayanan                           | SDN REJOSA<br>SMPN 3 PURV<br>SMA Negeri 1<br>INSTITUT PER                                                          | Nama I<br>RI<br>VOREJO<br>Purworejo<br>RTANIAN BOGOF                              | nstitusi                                           | Pendidikan k              | tursus Jabatan<br>hun Lulus<br>2002<br>2006<br>2012<br>2012<br>РРКР                                                                                                    |
|                                                                       | <b>RIWAY</b> No         1         2         3         4         Similar F         No         1         1         2         3         4                                                           | AT<br>SLTP<br>SLTA<br>S-1/Sarjana<br>PPKP<br>Tahun<br>017        | sKP I<br>86.06                                                            | Prilaku<br>85.51                 | SEKOLAH DA<br>SETP<br>SMA IPA<br>S-1 STATISTIK                           | endidikan<br>SAR<br>A<br>Orientasi<br>Pelayanan<br>82.22                  | SDN REJOSA<br>SMPN 3 PURV<br>SMA Negeri 1<br>INSTITUT PER                                                          | Nama I<br>RI<br>NOREJO<br>Purworejo<br>RTANIAN BOGOF                              | nstitusi<br>R<br>Kerjasama<br>88                   | Pendidikan k<br>Ta        | Jabatan           hun Lulus           2002           2005           2008           2012           PPKP           85.84                                                                                                    |
|                                                                       |                                                                                                    | AT<br>SLTP<br>SLTA<br>S-1/Sarjana<br>PPKP<br>Tahun<br>017<br>018 | SKP I<br>86.06<br>86.07                                                   | kan<br>Prilaku<br>86.51<br>86.6  | SEKOLAH DA<br>SETP<br>SMA IPA<br>S-1 STATISTIK<br>Integritas<br>84<br>86 | endidikan<br>SAR<br>A<br>A<br>Orientasi<br>Pelayanan<br>82.22<br>85       | SDN REJOSA<br>SDN REJOSA<br>SMPN 3 PURV<br>SMA Negeri 1<br>INSTITUT PER<br>INSTITUT PER<br>Komitmen<br>86.67<br>87 | Nama I<br>RI<br>VOREJO<br>Purworejo<br>RTANIAN BOGOR<br>DISIPLIN<br>86.67<br>87   | nstitusi<br>R<br>Kerjasama<br>88<br>88             | Pendidikan K<br>Ta        | Jabatan           hun Lulus           2002           2008           2012           2014           PPKP           85.84           86.28                                                                                                    |
|                                                                       | <ul> <li>RIWAY</li> <li>No</li> <li>1</li> <li>2</li> <li>3</li> <li>4</li> <li>NILAI F</li> <li>NILAI F</li> <li>1</li> <li>2</li> <li>2</li> <li>2</li> <li>3</li> <li>2</li> <li>3</li> </ul> | AT  SLTP  SLTA  S-1/Sarjana  PPKP  Tahun  017  018  019          | SKP         I           86.06         86.07           86.07         86.07 | Prilaku<br>85.51<br>86.6<br>86.2 | SEKOLAH DA       SEKOLAH DA       SLTP       SMA IPA       S-1 STATISTIK | endidikan<br>SAR<br>A<br>A<br>Orientasi<br>Pelayanan<br>82.22<br>85<br>85 | SDN REJOSA<br>SMPN 3 PURV<br>SMA Negeri 1<br>INSTITUT PER<br>Komitmen<br>86.67<br>87<br>86                         | Nama I<br>RI<br>VOREJO<br>Purworejo<br>RTANIAN BOGOF<br>RTANIAN BOGOF<br>87<br>86 | nstitusi<br>R<br>Kerjasama<br>88<br>88<br>88<br>88 | Pendidikan     K       Ta | Kursus         Jabatan           2002         2005           2008         2012           2012         2014           2014         2014           2015         2014           2014         2015           2015         2014           2014         2015           2015         2015           2014         2015           2015         2015           2014         2015           2015         2015           2015         2015           2015         2015           2015         2015           2015         2015           2015         2015           2015         2015           2015         2015           2015         2015           2015         2015           2015         2015           2015         2015           2015         2015           2015         2015           2015         2015           2015         2015           2015         2015           2015         2015           2015         2015           20 |

Bagi pegawai yang sudah melakukan asesmen dan masih berlaku hasil asesmennya, maka akan terdapat informasi saran pengembangan ini merupakan bahan untuk menyusun rencana pengembangan kompetensi Manajerial dan Sosiokultural

Menampilkan 0 hingga 0 dari 0 entri (difilter dari total 17 e

| • WhatsApp ×                      | 😵 Undangan Peserta Internal.pdf 🛛 🗙 📀 Perencanaan Penge                                       | bangan Ko: 🗙 🕂 🗸 🗸 🗸 🗸 🗸                                                                                                    |
|-----------------------------------|-----------------------------------------------------------------------------------------------|----------------------------------------------------------------------------------------------------|
| → C 🔺 Tidak aman   hcc            | dp.kemdikbud.go.id/hcdp/umpan_balik                                                           | මු 😢 🖈 😈 💏 💽 Dijeda ) i                                                                                                    |
| Api 🛣 PRE TEST MANAJE M G         | Gmail 💶 YouTube ♀ Maps 🔈 SYSTEM LAPORAN 🚞 S                                                   | Dafar basan Sulli 🛄 Dafar basan Sulli 🛄 Dafar basan Sulli Sulli |
| Sistem<br>Bencara Pengembangan == |                                                                                               | ARUM PUSPORINI S. Stat                                                                                                    |
| 🕐 Dasbor                          | Dokumen Umpan Balik                                                                           |                                                                                                    |
| INFORMASI                         | Rumah                                                                                         |                                                                                                    |
| * DikbudHR                        | Dokumen Umpan Balik                                                                           | TAMBAH DOKUMEN UMPAN BALIK                                                                                                    |
| SPK Pusdiklat                     | Apakah anda sudah menerima umpan balik hasil a                                                | esmen anda? Yang dimaksud umpan balik adalah proses dialog untuk mengomunikasikan hasil penilalan kepada pegawal yang bersangkutan. Unduh format umpan balik hasil asesmen klik disini                                                                                                    |
| PENGEMBANGAN                      | 10 V catatan                                                                                  | Mencari:                                                                                                    |
| -> Rencana Pengembangan           | Tahun Penilaian                                                                               | Mengajukan 11 Aksi 11                                                                                                    |
| Dokumen                           |                                                                                               | Tidak ada catatan yang cocok ditemukan                                                                                                    |
|                                   | Menampilkan 0 hingga 0 dari 0 entri (difilter dari total                                      | entri)                                                                                                    |
|                                   |                                                                                               |                                                                                                    |
|                                   |                                                                                               |                                                                                                    |
| > C 🛕 Tidak aman   hc             | dp.kemdikbud.go.id/hcdp/idp<br>dmail 📭 YouTube 9 Maps 🔺 SYSTEM LAPORAN                        | imalled (com - Sel). Nantan Film anline 🔹 hota                                                                                                    |
| Sistem<br>Romperensi Diri         |                                                                                               | ARUM PUSPORINI S. Stat                                                                                                    |
| 🐌 Dasbor                          |                                                                                               | ingan Individu)                                                                                                    |
| INFORMASI                         |                                                                                               |                                                                                                    |
| M DikbudHR                        | Dokumen IDP (Rencana Pengembanga                                                              | Individu) TAMBAH DOKUMEN IDP (RENCANA PENGEMITANGAN INDIVIDU)                                                                                                    |
| SPK Pusdiklat                     | Apakah anda sudah memiliki Dokumen IDP (Indi<br>format Dokumen IDP (Individual Development PI | dual Development Plan)? Yang dimaksud Dokumen IDP (Individual Development Plan) adalah proses dialog untuk mengomunikasikan rencana pengembangan pegawai yang bersangkutan. Unduh<br>h) klik disini                                                                                                    |
| PENGEMBANGAN                      | 10 V catatan                                                                                  | Mencari:                                                                                                    |
| → Rencana Pengembangan            | tahun                                                                                         | Mengajukan I Aksi I                                                                                                    |
| Dokumen <                         |                                                                                               | Tidak ada catatan yang cocok ditemukan                                                                                                    |

Selanjutnya lihat bagian paling kiri halaman aplikasi, pilih Dokumen lalu di klik, akan muncul tautan untuk mengunggah Dokumen Umpan Balik dan tautan untuk mengunggah Dokumen Rencana Pengembangan Individu (RPI/IDP). Cukup salah satu saja, kalau sudah memiliki dokumen umpan balik maka tidak perlu menggunggah dokumen RPI atau bisa juga kesepakatan dalam form umpan baik dipindahkan ke form RPI

| .ang                                            | kal                    | h 6                                  |                                              |                                                                                                    |                      |                                                                                                    |     |                                              |                      |                                                          |             |
|-------------------------------------------------|------------------------|--------------------------------------|----------------------------------------------|----------------------------------------------------------------------------------------------------|----------------------|----------------------------------------------------------------------------------------------------|-----|----------------------------------------------|----------------------|----------------------------------------------------------|-------------|
| p ×                                             | S Undangan Pese        | erta Internal.pdf                    | × 📀 Perencanaan P                            | engembangan Kor 🗙 🕂                                                                                              |                      |                                                                                                    |     |                                              |                      |                                                          | _           |
| PRE TEST MANAJE M Gr                            | nail 💽 YouTube         | Vincop/rencana_p                     | pengembangan<br>SYSTEM LAPORAN               | Smallpdf.com - Sol 📑 Nonton '                                                                                    | Film online 🛞 hcdp   | ,                                                                                                    |     |                                              |                      |                                                          | 🗯 😈 Da      |
| stem<br>encana Pengembangan 🗮<br>ompetensi Diri |                        |                                      |                                              |                                                                                                    |                      |                                                                                                    |     |                                              |                      | ARUM PUSPOR                                              | RINI S.Stat |
| por                                             | Rencana<br>Rumah • Rer | Pengemba                             | angan Diri<br><sup>angan Diri</sup>          |                                                                                                    |                      |                                                                                                    |     |                                              |                      |                                                          |             |
| IdHR                                            |                        |                                      |                                              |                                                                                                    |                      |                                                                                                    |     |                                              |                      | $\longrightarrow$                                        | + TAMBAI    |
| Pusdiklat                                       | Jadwal F               | <sup>2</sup> emutakhiran Da          | ata untuk satuan kerja                       | anda yaitu : 17 November 2021 00                                                                                 | 0:00:00 s/d 15 Desem | ber 2021 23:59:59                                                                                                    |     |                                              |                      |                                                          |             |
| BANGAN                                          | 10                     | <ul> <li>catatan</li> </ul>          |                                              |                                                                                                    |                      |                                                                                                    |     |                                              |                      | Mencari:                                                 |             |
| ana Pengembangan                                | Tidak                  | kode 🔱                               | .† tahun ⊥†                                  | Bentuk                                                                                                    | ļ†.                  | Kegiatan                                                                                                    | μ†. | Wilayah 👔                                    | JP ↓†                | anggaran 🎼                                               | Aksi        |
| men <                                           | 1                      | BT61RQ                               | 2021                                         | PELATIHAN NON KLASIKAL                                                                                           |                      | RUMPUN : MANAJEMEN PENGELOLAAN SDM                                                                                                    |     | nasional                                     | 12                   | 0.00                                                     | C 💼         |
|                                                 | 2                      | TKRUJT                               | 2021                                         | PELATIHAN TEKNIS KLASIK                                                                                          |                      | RUMPUN : MANAJEMEN PENGELOLAAN SDM                                                                                                    | i   | internasional                                | 8                    | 80.000.000,00                                            | C 🛍         |
| •                                               |                        |                                      |                                              |                                                                                                    |                      |                                                                                                    |     |                                              |                      |                                                          |             |
|                                                 | 3                      | WAIHRU                               | 2022                                         | PENDIDIKAN<br>S-2                                                                                                |                      | RUMPUN : \$-2 MANAJEMEN SUMBER DAYA MANUSIA                                                                                                    |     | nasional                                     | 80                   | 350.000.000,00                                           | C 💼         |
|                                                 | 3                      | WAIHRU<br>PWDMHF                     | 2022                                         | PENDIDIKAN<br>5-2<br>PATOK BANDING NON KLASIKAL<br>(BENCHMARKING)                                                |                      | RUMPUN : 5-2 MANAJEMEN SUMBER DAYA MANUSIA<br>Rumpun : Manajemen Pengelolaan SDM                                                                                                    |     | nasional                                     | 80                   | 350.000.000,00                                           | C 🛍         |
|                                                 | 3 4 5                  | WAIHRU<br>PWDMHF<br>IBDJ9Q           | 2022<br>2022<br>2022<br>2022                 | PENDIDIKAN<br>5-2<br>PATOK BANDING NON KLASIKAL<br>(BENCHMARKING)                                                |                      | RUMPUN : S-2 MANAJEMEN SUMBER DAYA MANUSIA<br>RUMPUN : MANAJEMEN PENGELOLAAN SOM                                                                                                    |     | nasional                                     | 80<br>5<br>2         | 350.000.000,00<br>1.000.000.00<br>0.00                   | C 11        |
|                                                 | 3<br>4<br>5<br>6       | WAIHRU<br>PWDMHF<br>IBDJ9Q<br>W02Y9Z | 2022<br>2022<br>2022<br>2022<br>2022<br>2023 | PENDIDIKAN<br>5-2<br>PATOK BANDING NON KLASIKAL<br>(BENCHMARKING)<br>PELATIHAN NON KLASIKAL<br>PENDIDIKAN<br>5-2 |                      | RUMPUN : S-2 MANAJEMEN SUMBER DAYA MANUSIA         RUMPUN : MANAJEMEN PENGELOLAAN SDM         RUMPUN : MANAJEMEN PENGELOLAAN SDM         RUMPUN : S-2 MANAJEMEN DAN TATA KELOLA UMUM |     | nasional<br>nasional<br>nasional<br>nasional | 80 2<br>5 2<br>160 1 | 350.000.000,00<br>1.000.000.00<br>0.00<br>350.000.000,00 |             |

Selanjutnya pada bagian kiri aplikasi klik Rencana Pengembangan akan muncul tampilan seperti di atas jika sudah pernah menginput akan tampil seperti tayangan di atas. Jika ingin menginput rencana maka klik di sebelah kanan atas, lambang + tambah

| Lang                             | kah 7                           | ,                                                  |                              |                                  |                                           |                                                                           |          |                                                            |                                                 |                                                                                           |
|----------------------------------|---------------------------------|----------------------------------------------------|------------------------------|----------------------------------|-------------------------------------------|---------------------------------------------------------------------------|----------|------------------------------------------------------------|-------------------------------------------------|-------------------------------------------------------------------------------------------|
| (2) WhatsApp ×                   | 🕙 Undangan Peserta Internal.pdf | × 🐵 Perencanaan Pengembang                         | gan Kon 🗙 🕂                  |                                  |                                           |                                                                           |          |                                                            |                                                 | ✓ − ∅ ;                                                                                   |
| ← → C ▲ Tidak aman   hcdg        | p.kemdikbud.go.id/hcdp/rencana  | _pengembangan/add_data<br>SYSTEM LAPORAN 🗖 Smallpo | lf.com - Sol 🔚 Nonton Film ( | online 🐼 hcdp                    |                                           |                                                                           |          |                                                            | I                                               | 🖄 🏠 😈 🌲 🕐 Dijeda                                                                          |
| Sistem<br>Rencana Pengembangan = |                                 |                                                    |                              |                                  |                                           |                                                                           |          |                                                            | A                                               |                                                                                           |
| 2 Dashboard                      | Tambah Rencana F                | Pengembangan Diri<br>engembangan Diri 🎍 Tambah Re  | encana Pengembangan Diri     |                                  |                                           |                                                                           |          |                                                            |                                                 |                                                                                           |
| INFORMASI                        | TAMBAH DATA                     |                                                    |                              |                                  |                                           |                                                                           |          | Untuk menindaklanjuti saran<br>memilih pada kolom :        | pengembangan ha                                 | asil asesmen, pegawai wajib                                                               |
| SPK Pusdiklat                    | Tahun                           | Tahun                                              | ~                            |                                  |                                           |                                                                           |          | Rumpun / Jurusan Pengem<br>tersedia pilihan preferensi koj | bangan Diri Pega<br>mpetensi yang per           | <b>awai</b> . Maka secara otomatis<br>Iu dikembangkan                                     |
| i FAQ                            | Kategori Bentuk Jalur           | Kategori Bentuk / Jalur                            |                              |                                  |                                           | ~                                                                         |          |                                                            | 1                                               |                                                                                           |
| PENGEMBANGAN                     | Bentuk Jalur / Jenjang          | Select a State                                     |                              |                                  |                                           | ~                                                                         |          |                                                            |                                                 |                                                                                           |
| Rencana Pengembangan             | Rumpun / Jurusan                | Select a State                                     |                              |                                  |                                           | ~                                                                         |          |                                                            |                                                 |                                                                                           |
| Dokumen <                        | Region                          | Nasional                                           |                              |                                  |                                           | •                                                                         |          |                                                            | -                                               |                                                                                           |
|                                  | JP                              |                                                    | An                           | ggaran                           |                                           |                                                                           |          |                                                            |                                                 |                                                                                           |
|                                  |                                 |                                                    |                              | SIMPAN                           |                                           |                                                                           |          |                                                            |                                                 |                                                                                           |
|                                  |                                 |                                                    |                              | (1) WhatsApp x                   | Undangan Peserta Internal.pdf             | x 💿 Perencanaan Pengambangan Ko: x 🛨                                      |          |                                                            |                                                 | v − σ x                                                                                   |
|                                  |                                 |                                                    |                              | Api 📓 PRE TEST MANAJE M Gm       | al 💶 YouTube 💡 Maps ,                     | a_pengemoanganoouo_uasa                                                   | e 🕑 hcdp |                                                            |                                                 | E N C R Class                                                                             |
|                                  |                                 |                                                    |                              | Series Strengersburgen =         |                                           |                                                                           |          |                                                            |                                                 | ARUM PUSPORINI S. Stat 🥮                                                                  |
|                                  |                                 |                                                    |                              | Dashboard                        | Tambah Rencana<br>Home + Tambah Rencana I | Pengembangan Diri<br>Pengembangan Diri - Tambah Rencana Pengembangan Diri |          |                                                            |                                                 |                                                                                           |
|                                  |                                 |                                                    |                              | INFORMA SI                       | TAMBAH DATA                               |                                                                           |          |                                                            | Untuk menindaklanjuti :<br>memilih pada kolom : | saran pengembangan hasil asesmen, pegawai wajib                                           |
|                                  |                                 |                                                    |                              | T SPK Pusdiklat                  | Tahun<br>Kategori Bertuk Jahre            | 2022 *                                                                    |          |                                                            | Rumpun / Jurusan Pe<br>tersedia pilihan prefere | ingembangan uliri Pegawat. Maka secara otomatis<br>nsi kompetensi yang perlu dikembangkan |
|                                  |                                 |                                                    | CONITOU                      | PENGEMBANGAN                     | Bentuk Jalur / Jenjang                    | - Pelatihan Manajerial                                                    |          | •                                                          | Pelatihan Manaje                                | rial                                                                                      |
|                                  |                                 |                                                    | CONTOH                       | Rencana Pengembangan     Dokumen | Rumpun / Jurusan                          | - Pengembangan Diri Pegawai                                               |          | -                                                          | Detail Range Anggara                            | n :                                                                                       |
| Type here to search              | 0                               | #    💽 🖬 💆                                         | 👼 🖬 🧿 🌀                      |                                  | Region                                    | kompetensi                                                                |          | •                                                          | Nasional                                        | 90000000000000000000000000000000000000                                                    |
|                                  |                                 |                                                    |                              |                                  | -qu                                       | 10 Anggara                                                                | ran      | 10000000                                                   |                                                 |                                                                                           |

Type here to search

Setelah klik + tambah, maka akan muncul tampilan seperti di atas.

Mohon memperhatikan informasi dalam kotak yang ditunjuk oleh panah yaitu apabila kita akan memasukkan rencana pengembangan sebagai rekomendasi hasil asesmen maka yang akan dilipih adalah Rumpun/Jurusan Pengembangan Diri Pegawai.

Setelah melakukan klik simpan maka data rencana akan otomatis terisi dan tampak pada tampilan di dashboard halaman depan

11:30 AM

o # || 😋 💼 🔰 🚓 🦮 🖸 🌍 🕼

| 🗴 WhatsApp 🛛 🗙 🔗 Undangan Peserta Internal.pdf 🗙 🚱 Perencanaan Pen              | embangan Kor 🗙 🕂                                                                                                    | ~ - 0 ×                                                                                                    |
|---------------------------------------------------------------------------------|----------------------------------------------------------------------------------------------------|----------------------------------------------------------------------------------------------------|
| ← → C ▲ Tidak aman   hcdp.kemdikbud.go.id/hcdp/home                             |                                                                                                    | 년 🛧 😈 🌲 💙 Dijeda) :                                                                                                    |
| 🏥 Apl 😹 PRE TEST MANAJE 🎽 Gmail 📭 YouTube 💡 Maps 🛦 SYSTEM LAPORAN 🎽             | Smallpdf.com - Sol 📲 Nonton Film online 🔮 hcdp                                                                                                    | 🔳 Daftar bacaan                                                                                                    |
| Sistem<br>Remains Pergembangan                                                  |                                                                                                    |                                                                                                    |
| i FAQ<br>PENGEMBANGAN<br>→ Rencana Pengembangan<br>i Dokumen <                  | Pastikan Data anda :<br>• Riwayat Pendidikan<br>• Riwayat Diklat<br>• Riwayat Jabatan<br>Sudah sesuai dengan yang ada di DIKBUDHR<br>Apakah anda sudah menerima umpan balik hasil asesmen anda? Yang dimaksud umpan balik adalah proses dialog untuk m<br>Unduh format umpan balik hasil asesmen kilk disini | engomunikasikan hasil asesmen kepada pegawai yang bersangkutan.                                                                 |
|                                                                                 | Rencana JP                                                                                                    |                                                                                                    |
| KEMENTERIAN PENDIDIKAN DAN KEBUDAYAAN   Jenis Jabatan : Jabatan Fungsional Umum | 20 JP         87 JP         180 J           Tahun 2021         Tahun 2022         Tahun 2022           Rp. 80,000,000         Rp. 351,000,000         Rp. 369,000,000                                                                                                    | P         20 JP         20 JP           Z3         Tahun 2024         Tahun 2025           Rp. 7,000,000         Rp. 62,000,000 |
| Jabatan :<br>Analis Perencanaan Sumber Daya<br>Manusia Aparatur (2021-03-31)    | TTL PURWOREJO 03 Mei 1990                                                                                                    |                                                                                                    |
| 🇰 Golongan : Penata Muda Tingkat I                                              | Email arumpusporini@gmail.com                                                                                                    |                                                                                                    |
| 🌞 Pangkat : III/b                                                               | Alamat Puri Hasanah 3 Blok C 14, Jl. Cipayung Raya, Kec. Cipayung Jaya, Depok, Jawa Barat                                                                                                    |                                                                                                    |
|                                                                                 | TMT CPNS 2014-04-01                                                                                                    |                                                                                                    |
|                                                                                 | TMT PNS 2015-09-01                                                                                                    |                                                                                                    |
|                                                                                 | Pendidikan S-1 STATISTIKA                                                                                                    |                                                                                                    |
|                                                                                 | Saran Pengembangan Berdasarkan Hasil Asesmen Tahun 2019 :                                                                                                    |                                                                                                    |
|                                                                                 | UMUM<br>Ia harus terus memaksimaikan kemampuan yang dimiliki dengan memperluas wawasan, mempelajari hal-hal baru, serta men<br>Saran Pelatihan : Leadership Camp by Experd.                                                                                                    | aplikasikannya dalam pekerjaan sehari-hari.                                                                                     |
| P Type here to search     O      H     I     C     H                            |                                                                                                    | 📘 🔿 27°C Sebagian cerah 🔨 😰 😨 🐢 🕬 🔢 💀                                                                                           |

Setelah melakukan klik simpan maka data rencana akan otomatis terisi dan tampak pada tampilan di dashboard halaman depan

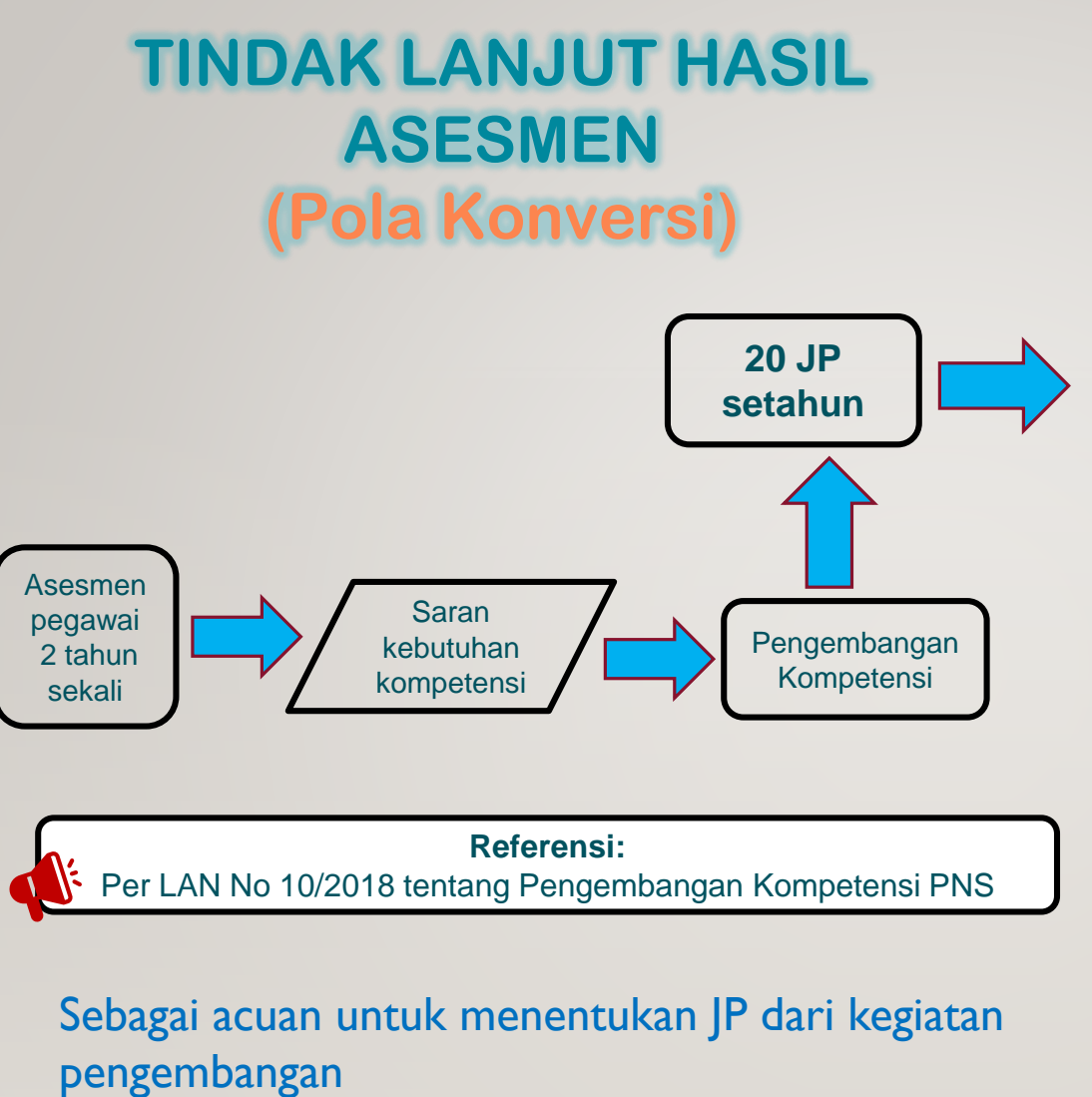

| NO | BENTUK                                        | KONVERSI            |
|----|-----------------------------------------------|---------------------|
| I  | Pendidikan                                    | I semester 20 JP    |
| 2  | Diklatpim                                     | Sesuai JP program   |
| 3  | Pelatihan Nasional/<br>kursus/bimtek          | Sesuai JP program   |
| 4  | Sosialisasi/ Seminar/<br>konferensi/sarasehan | I hari setara 4 JP  |
| 5  | Workshop                                      | I hari setara 5 JP  |
| 6  | Pertukaran PNS                                | I kali setara 20 JP |
| 7  | Magang                                        | I kali setara 20 JP |
| 8  | Benchmarking                                  | I kali setara 10 JP |
| 9  | Pelatihan jarak jauh                          | Sesuai JP program   |
| 10 | Coaching                                      | I kali setara 2 JP  |
| 11 | Mentoring                                     | I kali setara 2 JP  |
| 12 | Secondment                                    | I kali setara 20 JP |
| 13 | E Learning                                    | I hari setara 3 JP  |
| 14 | Belajar Mandiri                               | I hari setara 2 JP  |
| 15 | Outbound                                      | Sesuai JP program   |

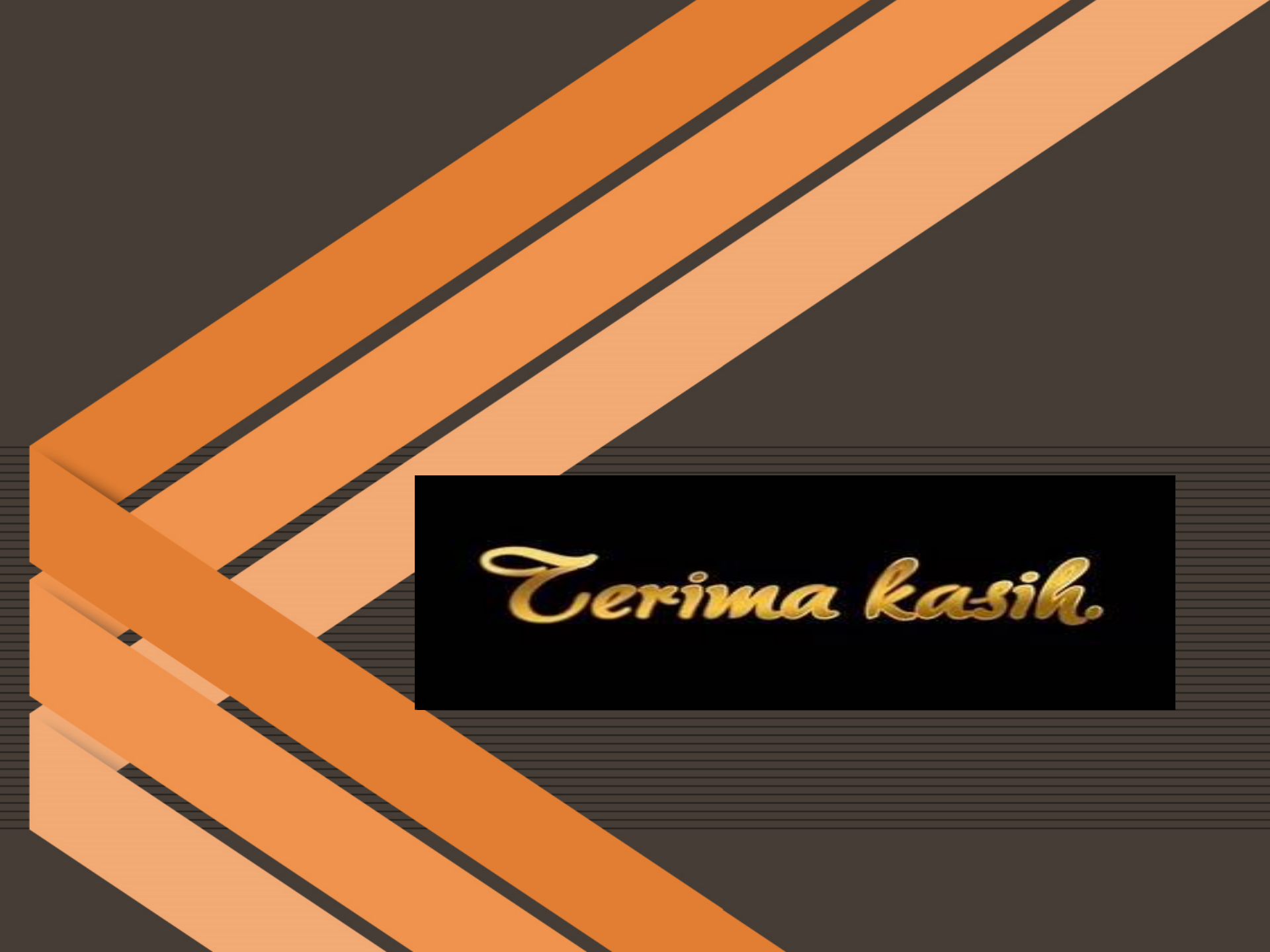